# **Repeat Dispensing in mSupply**

## Adding repeats to the original dispensing

On the right of the window you can enter the number of repeats to be dispensed and the expiry date. In most cases that's all you need to do.

| ltem      | ATEN   | OLOL TAE    | LETS 50M    | 3            |           |      |       |         | att5     | (       | New item      | )          |
|-----------|--------|-------------|-------------|--------------|-----------|------|-------|---------|----------|---------|---------------|------------|
| Line      |        | 1           |             |              |           |      |       |         | Repea    | ts      |               | <i></i>    |
| Quan      |        | 30 of 9     | 9989068.    |              |           |      |       |         |          | Total   |               | 2 🟠        |
| Pack      | _      | 1 EA        |             | Bulk/Outer   | r pack si | ze   | 0     |         | Eve      | Left    | 10/04/07      | 2 Repeat   |
|           | _      |             |             |              |           |      |       |         | Exp      | ny uate | 19/04/07      | Quantities |
|           | Ad     | d Place ho  | older       |              |           |      |       |         |          |         |               |            |
|           | Line   | Issue       | Available   | Tot in store | Pack      | Hold | Batch | Expdate | Supplier | Locatio | on Cost Price | Sell price |
|           | 1      | 30          | 3338306     | 99989068.    | 1         |      |       |         | invad    |         | 0.00          | 0.00       |
|           |        |             |             |              |           |      |       |         |          |         |               |            |
|           |        |             |             |              |           |      |       |         |          |         |               |            |
|           |        |             |             |              |           |      |       |         |          |         |               |            |
|           | Tota   | al quantity | / issued    | 30           |           | LL   |       |         |          |         |               |            |
|           | Total  | quantity a  | vailable 99 | 989068.      |           |      |       |         |          |         |               |            |
| Direction | s/Note | 2           |             |              |           |      |       |         |          |         |               |            |
| Abbrev    | 1T OE  | )           |             |              |           |      |       |         |          |         | 1T OD         | •          |
| xpanded   | Take   | ONE table   | t once a da | v            |           |      |       |         |          |         |               |            |
|           |        |             |             | 20           |           |      |       |         |          |         |               |            |
|           |        |             |             |              |           |      |       |         |          |         |               |            |
|           |        |             |             |              |           |      |       |         |          |         |               |            |
|           |        |             |             |              |           |      |       | _       |          | _       |               |            |

# Varying repeat quantities

If you want to vary repeat quantities, click the "Repeat Quantities" button and the following window is shown. (In most cases the repeat quantity will be the same as the original)

| Repeat number | Quantity |
|---------------|----------|
| 1             | 60       |
| 2             | 60       |
|               |          |

### Issuing repeats at a later date

When a patient requests a repeat, you start a new prescription in the normal manner and then enter the patient's name.

Now click the *Repeats* button....

| 00                   | Prescription entry |          |         |         |         |           |         |      |      |  |
|----------------------|--------------------|----------|---------|---------|---------|-----------|---------|------|------|--|
| Pateint deta         | ils                |          |         |         |         |           |         |      |      |  |
| 1                    | Name               | SMITH ,  | Jimmy   |         |         |           |         | Date | of b |  |
| New<br>Patient       | Code:              | N2103    |         |         |         |           |         |      | Add  |  |
| Prescriber           | earch Pr           | escriber |         |         |         | Confir    | m date  | 00/0 | 00/0 |  |
|                      |                    |          |         |         |         | Ca        | ategory | No   | ne   |  |
| E.                   | 91                 |          |         | 뗿       | B       | Ref       | erence  |      |      |  |
| New line Delete line |                    |          |         | History | Repeats | Repeats N |         |      |      |  |
| Li Location          | 1                  |          | Item Na | ime     |         | Quan      | Pack    | Size | B    |  |
|                      |                    |          |         |         |         |           | 1       |      |      |  |

#### Selecting repeats to issue

You are shown a window listing avaiable repeats for this patient. Click the line(s) you wish to issue (control-click to select multiple lines), then click the *Process repeats* button to create new transaction lines for the repeats you have highlighted.

| Pre Item                | Quantity | Total repeats | Repeat left Expiry date |  |
|-------------------------|----------|---------------|-------------------------|--|
| 7 ATENOLOL TABLETS 50MG | 60       | 2             | 2 19/4/07               |  |
|                         |          |               |                         |  |
|                         |          |               |                         |  |
|                         |          |               |                         |  |
|                         |          |               |                         |  |
|                         |          |               |                         |  |
|                         |          |               |                         |  |

# **Editing repeat details**

Normally the repeat details will not need changing. If they do you can double-click the prescription line and change details.

Note that the *Repeats left* field will show that you are editing a repeat. The quantity left is the quantity after the current repeat has been issued

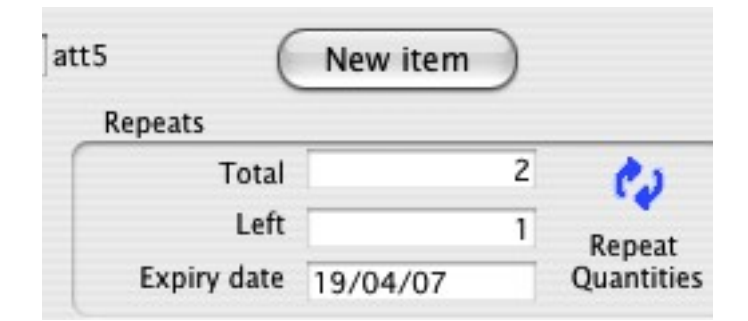